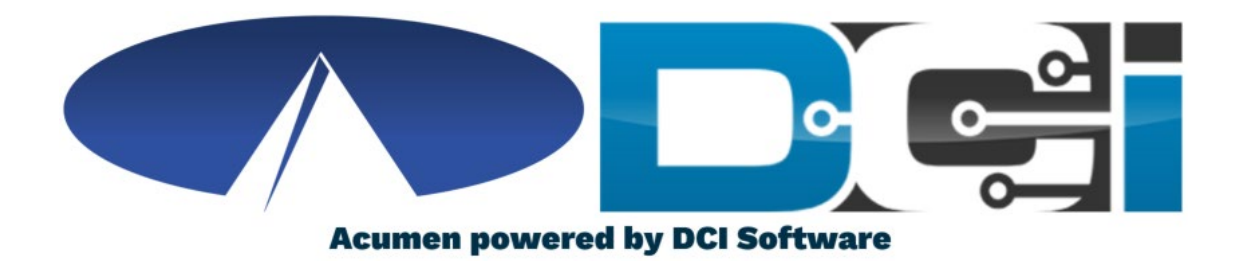

### **DCI Employer Portal Guide**

## Welcome to Acumen!

Thank you for joining the Acumen Family!

Acumen Fiscal Agent facilitates freedom, choice and opportunity through innovative fiscal agent solutions.

Helping create a positive, long lasting impact on people 's lives.

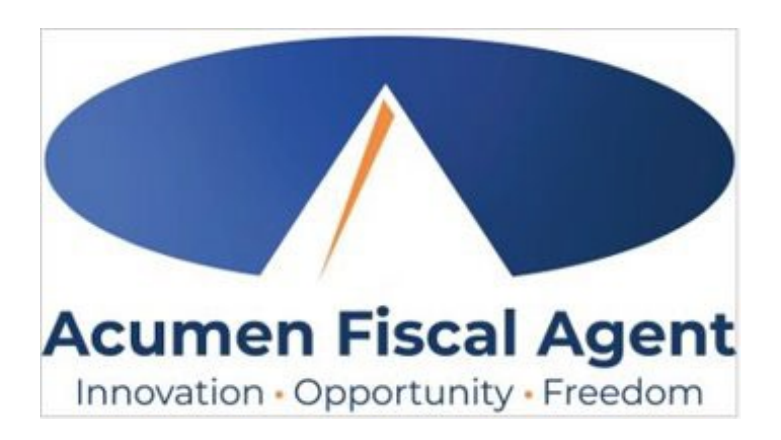

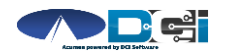

# What is DCI?

DCI is an online platform to help manage Employee Time and Service Budget

- Better tools for both Clients & Employees
- Quick & easy time entry & payroll processing

DCI will also helps keep you compliant with the 21<sup>st</sup> Century Cures Act

• Our EVV compliant time entry options will keep you compliant with your prorgam requirements

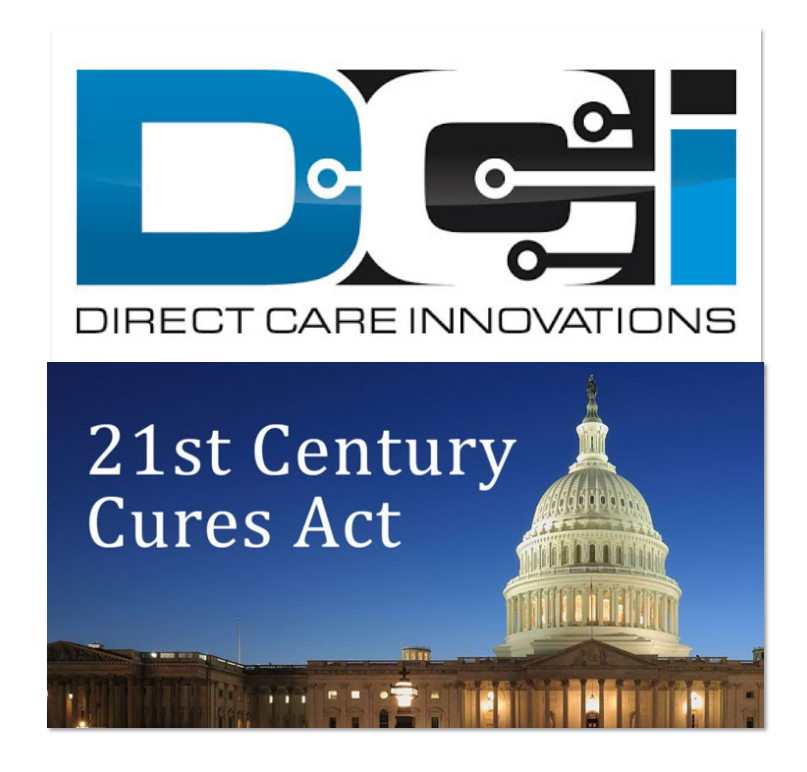

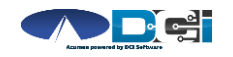

## **Roles & Responsibilities**

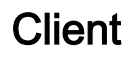

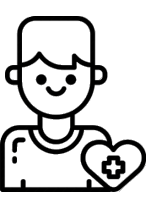

- This is the person who is receiving the care
- Sometimes referred to as Member or Individual
- DCI profile is not logged into very often
- Client PIN/ Password is used for EVV

Employer

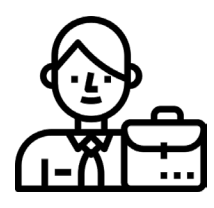

- This is the profile that manages the process
- Some Clients may be their own Employer
- Logs into DCI to manage budgets and time entries
- Designated Reps can also help complete these tasks

Employee(s)

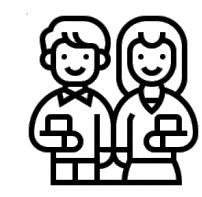

- This is the person who provides the care
- Sometimes referred to as the attendant or PA
- Logs into DCI often to enter time & notes
- Employee PIN can be used for easier DCI login

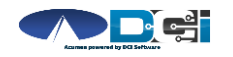

## **Multiple Ways to Enter Time**

Mobile App

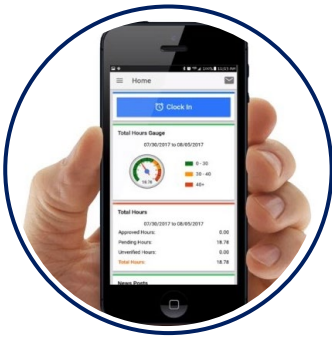

- Preferred Method
- Real Time Entry
- Quick & Easy
- EVV Compliant

Phone EVV

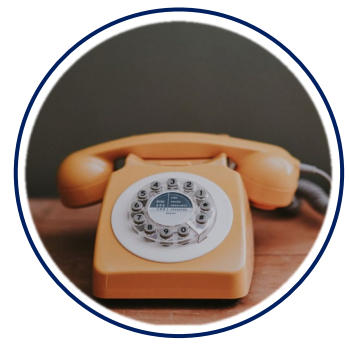

- Alternate Method
- Real Time & Historical
- Low-tech Option
- EVV Compliant

Web Portal

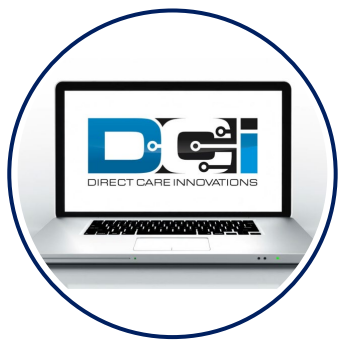

- Time Management
- Historical Entries
- Manual Time Approval
- Not EVV Compliant

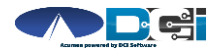

## DCI Mobile App

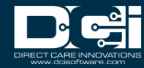

## **Mobile App Basics**

- The DCI Mobile App is meant for Real -Time Entry
  - Clocking In/Out of each shift
- Time Management is done in the DCI Web Portal
  - ER/DR will review time in DCI Web Portal
- Multiple Options for Verification with EVV
  - PIN/Password entered by Client
  - Picture taken of Client by Employee
  - Portal Signoff selected by Employee
- View Mobile App Guide in Employee Materials for more

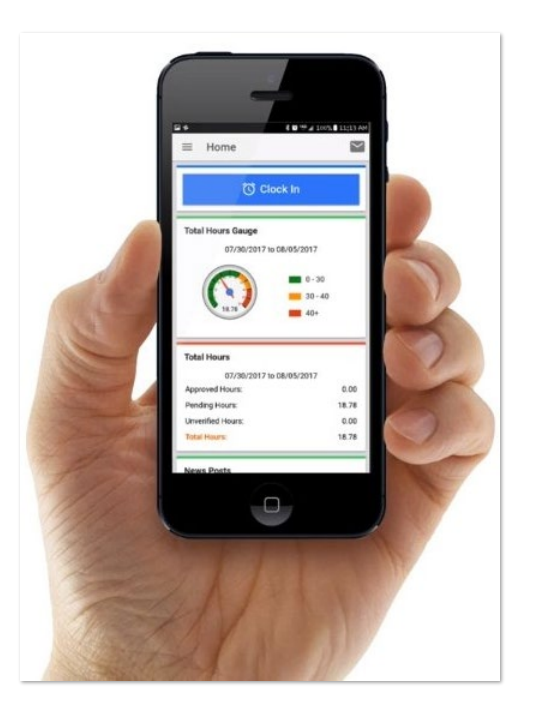

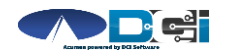

### **Mobile App Process Timeline**

Process starts when the Employee is ready to begin their shift.

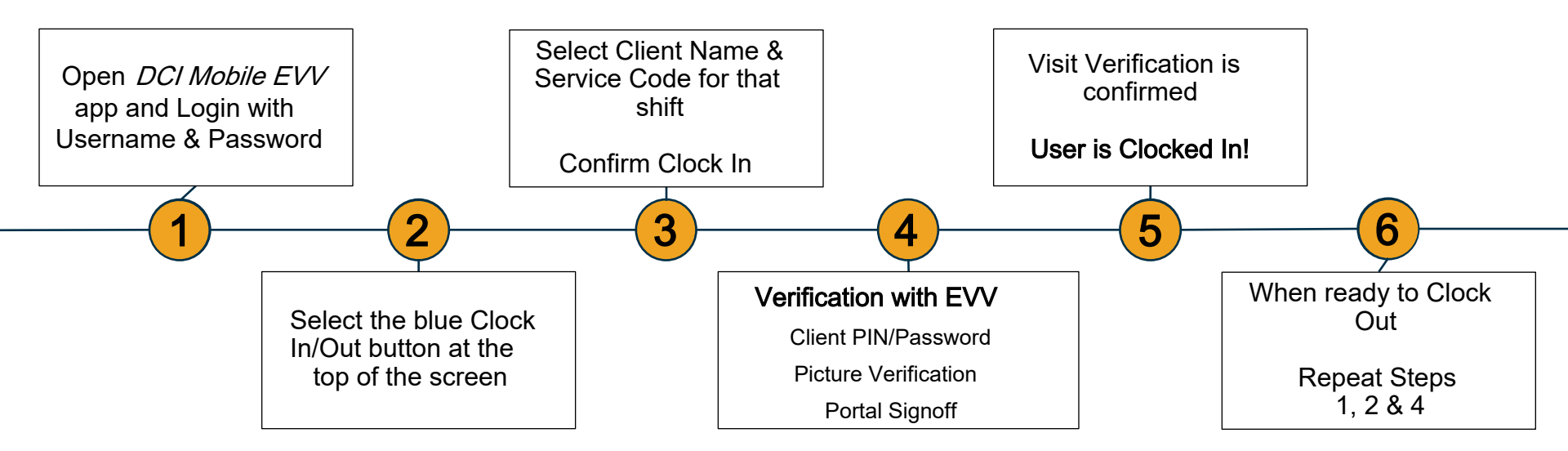

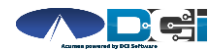

Proprietary and Confidential: Do Not Distribute

#### **DCI Phone EVV**

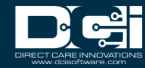

### **Phone EVV Basics**

- Phone EVV is an alternative option for both Real
  Time & Historical time entry
  - Typically used by those with limited internet access
- Real-Time Entry is the best Phone EVV option
  - Only use Historical Entry for missed punches
- Client Phone number must be a Landline or VOIP
  - Landline & VOIP phones meets all EVV Requirements
- View Phone EVV Complete Guide for more

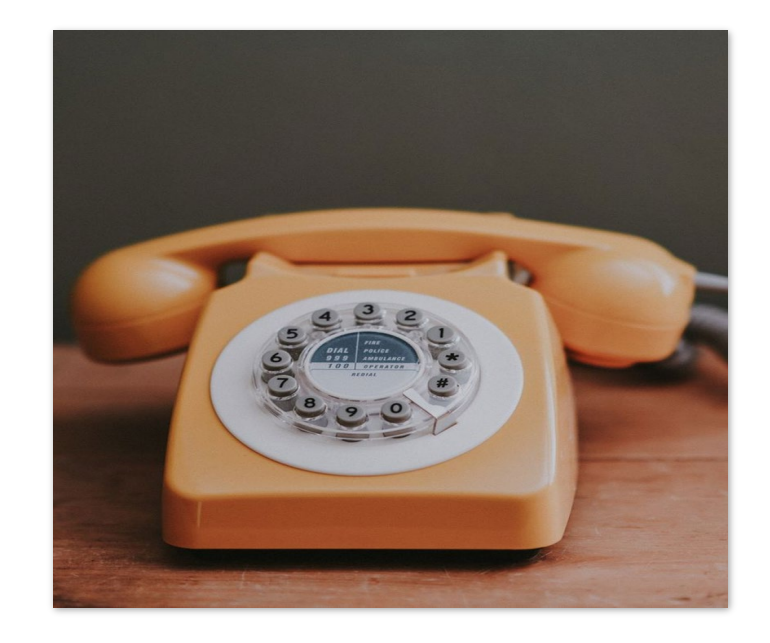

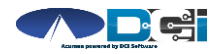

#### **Employer Web Portal**

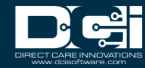

## Accessing the DCI Web Portal

- 1. Open up an Internet Browser on your computer or mobile device
  - Google Chrome is preferred
- 2. Navigate to the DCI Web Portal
  - <u>acumen.dcisoftware.com</u>
- 3. Enter Employer Username and Password
  - Credentials provided by Acumen
- 4. Utilize Forgot Password link if necessary
- 5. Contact Acumen Agent with login issues

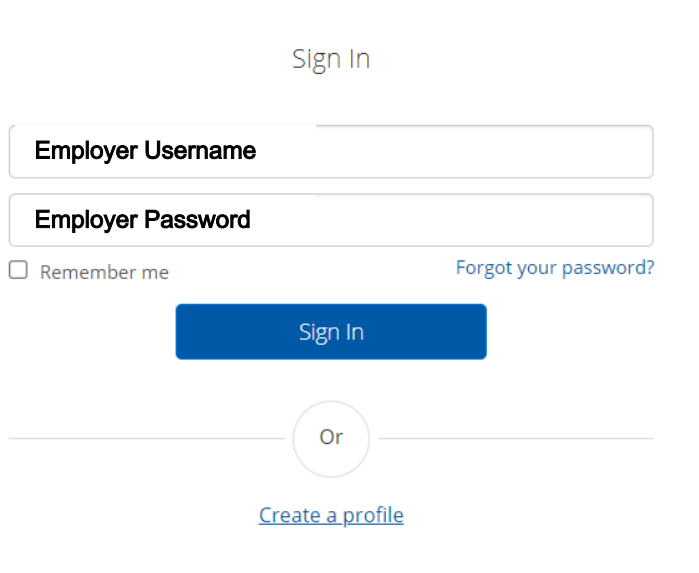

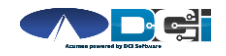

# **Approve Pending Entries**

Pending Entries is the landing page

- What shows up here?
  - Any punch that requires approval
- Scroll down to view list of Entries
  - Review each entry and Approve or Reject
  - Click any entry for more detail
- If Rejected, inform Employee to re -enter time correctly via DCI Portal

View Approving Pending Entries below for more details

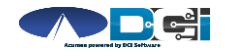

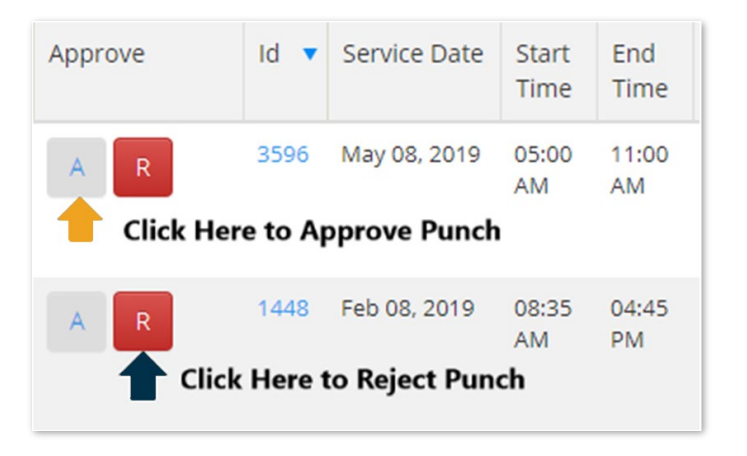

## How to Use "Employees " Page

- 1. Select the "Employees " Tab from the Home Page
  - Located on the left side of the screen
  - Select Employee name from the list
- 2. Scroll Down to View List of Entries
  - Here you will see a complete list of punches for this Employee
- 3. Great Resource for Payroll Deadlines
  - Ensure all time for pay period is entered and "Approved" before submission due date

| Acumen Powered by DCI | HOME | EMPLOYER             | REPORTS     |  |
|-----------------------|------|----------------------|-------------|--|
| CLIENTS               |      | Employer > Employees |             |  |
| EMPLOYEES             | -    | Employ               | /ees        |  |
| VENDORS               |      |                      |             |  |
| PENDING ENTRIES       |      | Type Em              | ployee Name |  |

| Employee De        | tails - TEST EE                          |
|--------------------|------------------------------------------|
| Basic Demographics | i.                                       |
| Address:           | 1234 TEST DRIVE<br>NEW ORLEANS, LA 70126 |
| Phone:             | (555) 555-5555                           |
| Alternate Phone:   |                                          |
| Mobile Number:     |                                          |
| Email:             |                                          |
| Username:          | EE.TEST.1114                             |
| Time Zone:         | CST (UTC-6)                              |
| SSN:               | ###-##-####                              |

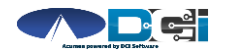

## How to Use Reports

- 1. Select "Reports" Tab from Employer Tab
- 2. COA Reports This will show you a full list of punches from the selected date range.
- **3.** Authorization Reports Authorization Run Rate Report will show budget usage breakdown.
- 4. Note Reports Here you can pull any Service Notes entered on entries
- 5. Summary Report Gives a breakdown of punches and percentages of budget remaining.

View Reports Guide below for more details

#### (Computer/Laptop)

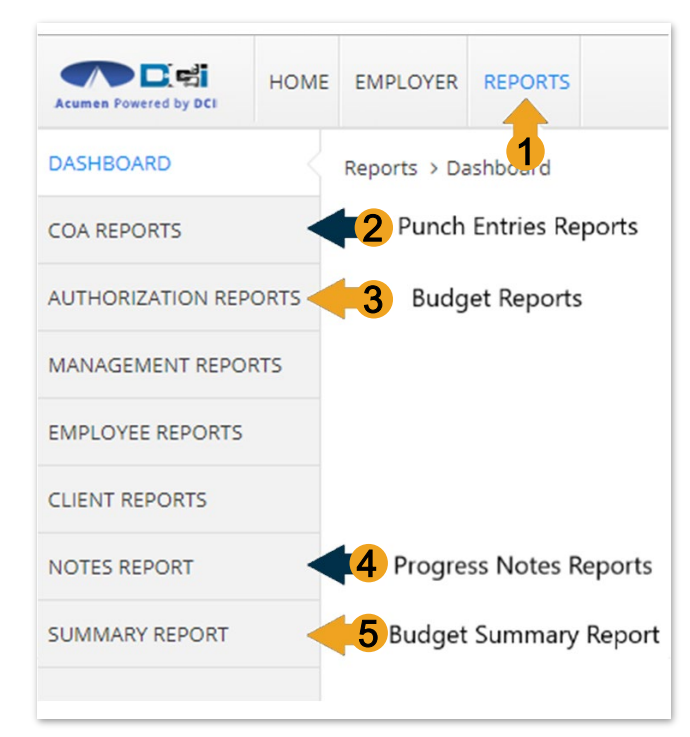

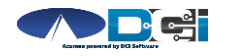

#### **Home Page Basics**

- 1. Select Home Tab
- 2. Search for Employee Name
  - View EE's weekly time
- Overtime Gauge & Total Hours breakdown for selected Employee
- 4. Client Total Hours Per Week
  - Total hours worked for client
- 5. Authorization Widget
  - View details of all active budgets
- 6. Profile Settings

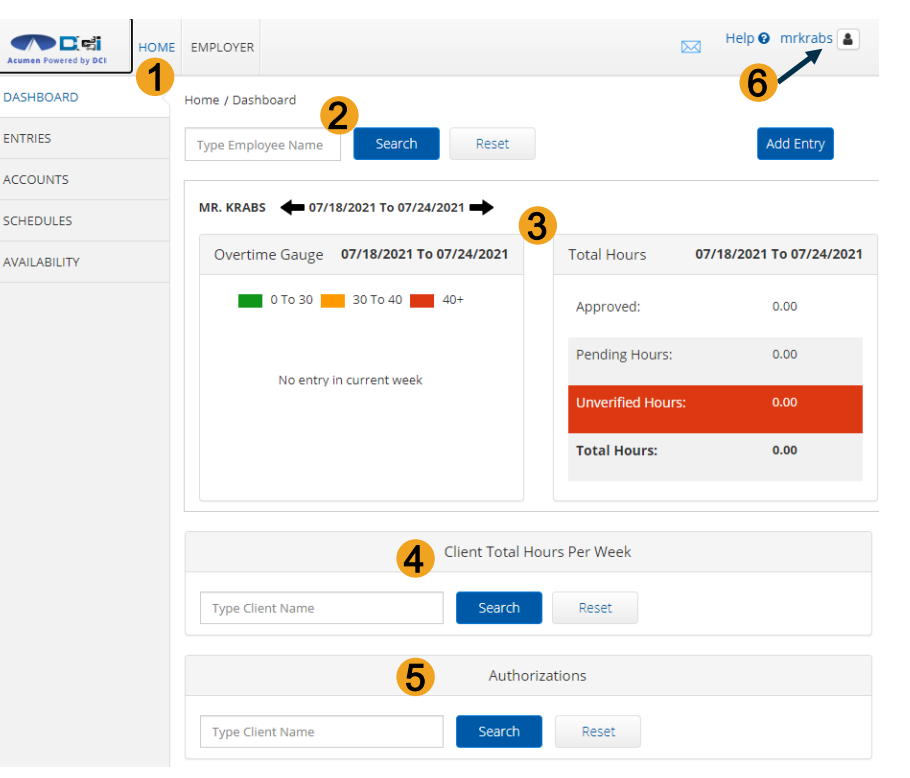

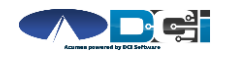

Proprietary and Confidential: Do Not Distribute

## **DCI Tips & Tricks**

- 1. All Employers and Employees must have a unique valid email address in DCI
- 2. Login and take action as often as possible to become familiar with DCI and the tasks
- 3. Users have 3 attempts to login until they are locked out and need to contact Acumen Customer Service
- 4. Employers will exclusively use the DCI Web Portal and Employees will use the Mobile app
- 5. Employees will always enter their own time
  - Employers will Approve or Reject

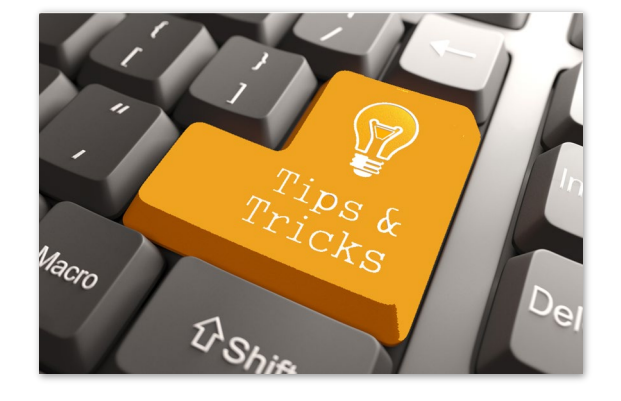

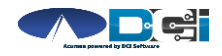

# Where to go for help?

- Utilize our <u>DCI Training Materials</u> for more help
  - This will give you a full list of Training Materials for DCI
- Contact your Acumen Agent for more help
  - Contact Customer Service if you don 't ly your assigned agent

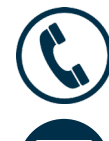

Phone: (866) 414-2541

acumenfiscalagent.com

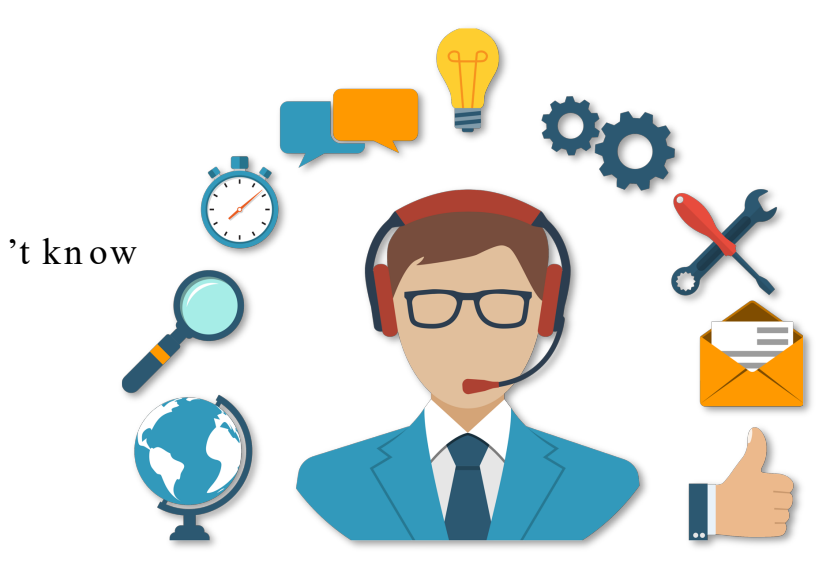

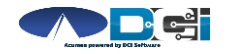

## Thank you!

Visit the Acumen Help Center to learn more at: acumenfiscalagent.zendesk.com

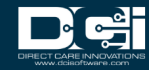